## 全国健康保険協会管掌生活習慣病予防健診支援システム けんプット

## 健診結果ファイル出力手順書

令和7年6月

株式会社ベアールートシステム

## ■1. 健診結果CSVファイル出力

① けんプットを起動し、メニューから、[健診結果]→[健診結果出力]ボタンをクリックします。

| 烧.  | 全国健康保険協会管掌生活習慣病予防健診支援シ | ステム けんプット |  | × |
|-----|------------------------|-----------|--|---|
| 0   | 全国健康保険協会管学」ナム          |           |  |   |
| ×   | 生活習慣病予防健診              |           |  |   |
| Ϋ́, | 支援システム                 |           |  |   |
| 表示  | <b>□</b> けんプット         |           |  |   |
|     | 一受診情報                  |           |  |   |
|     | 🦉 事業所登録                |           |  |   |
|     | 最受診者登録                 |           |  |   |
|     | 😹 受診予定登録               |           |  |   |
|     | % 受診予定取込               |           |  |   |
|     | - 健診結果                 |           |  |   |
|     | 健診結果奇録                 |           |  |   |
|     | 🤯 健診結果出力               |           |  |   |
|     | - 請 求                  |           |  |   |
|     | 📔 提出データ作成              |           |  |   |
|     | <b>這 提出帳票作成</b>        |           |  |   |
|     | □設 定                   |           |  |   |
|     | <b>施設</b>              |           |  |   |
|     | <b>经 核查入力方法</b>        |           |  |   |
|     | 🗎 所 見                  |           |  |   |
|     | 😸 検査単価                 |           |  |   |
| E)  | ● 検査基準値                |           |  |   |
|     | 🥙 利用者                  |           |  |   |
| ログ: | 88 医師                  |           |  |   |
| L k | 1 年度                   |           |  |   |
|     | - システム設定               |           |  |   |

## ② 健診結果出力画面が表示されます。

| 199.<br>197. 15 | 修結米出力                   |        |           |                  |                       |                |             |           |        |                 |          |    |           | - |
|-----------------|-------------------------|--------|-----------|------------------|-----------------------|----------------|-------------|-----------|--------|-----------------|----------|----|-----------|---|
| 6 <b>7</b> 42   |                         |        |           |                  |                       |                |             |           |        |                 |          |    | 69        |   |
|                 | 申込受付新号<br>保険 <u></u> 配号 |        | 保険。正確     |                  | 受診年月<br>(子定言)<br>健診の種 | 日<br>(令和・<br>類 | •]7 \$\$# E | Я         | н<br>- | [令和 ▼]<br>] オノシ | 年<br>(1) | Я  | B         |   |
|                 |                         |        |           | 🛄 18 <b>7</b> #8 | 車のみ 🖂 🕯               | 青末対象の          | み 📄 肝炎      | 接責請求      | কল     | 🔲 仮全級含          | et:      |    |           |   |
|                 | (名・姓)名為                 |        |           |                  |                       | 個人口            |             |           | 13     | :84             | -        | æ  | クリア       |   |
| 7               | リガナ(鉄・名)                |        |           |                  | 4                     | 業所名            |             |           |        |                 |          | 66 | <b>秋梁</b> |   |
| 4               | 0 /0                    | 1 H 4  | é 🖉 🖌     | 副オブション           | •                     |                |             |           |        |                 |          |    |           |   |
|                 | 結果通知票名                  | 生活習慣が  | 向予防健能能    | 古果 通知票           |                       |                |             | - (MR.9.) | ) 17   | ション感察編集         |          |    |           |   |
| _               | 選択 受付量                  | · 個人ID | C-6 2013日 | 自転金の種業           | 保険証記号                 | 保険証券号          | arne i      |           | いわ ま   | <b>王</b> 四用 仮。  | -        |    |           |   |
|                 |                         |        |           |                  |                       |                |             |           |        |                 |          |    |           |   |
|                 |                         |        |           |                  |                       |                |             |           |        |                 |          |    |           |   |
|                 |                         |        |           |                  |                       |                |             |           |        |                 |          |    |           |   |
|                 |                         |        |           |                  |                       |                |             |           |        |                 |          |    |           |   |
|                 |                         |        |           |                  |                       |                |             |           |        |                 |          |    |           |   |
|                 |                         |        |           |                  |                       |                |             |           |        |                 |          |    |           |   |
|                 |                         |        |           |                  |                       |                |             |           |        |                 |          |    |           |   |
|                 |                         |        |           |                  |                       |                |             |           |        |                 |          |    |           |   |
|                 |                         |        |           |                  |                       |                |             |           |        |                 |          |    |           |   |
|                 |                         |        |           |                  |                       |                |             |           |        |                 |          |    |           |   |
|                 |                         |        |           |                  |                       |                |             |           |        |                 |          |    |           |   |
|                 |                         |        |           |                  |                       |                |             |           |        |                 |          |    |           |   |
|                 |                         |        |           |                  |                       |                |             |           |        |                 |          |    |           |   |
|                 |                         |        |           |                  |                       |                |             |           |        |                 |          |    |           |   |
|                 |                         |        |           |                  |                       |                |             |           |        |                 |          |    |           |   |
|                 |                         |        |           |                  |                       |                |             |           |        |                 |          |    |           |   |
|                 |                         |        |           |                  |                       |                |             |           |        |                 |          |    |           |   |
|                 |                         |        |           |                  |                       |                |             |           |        |                 |          |    |           |   |
|                 |                         |        |           |                  |                       |                |             |           |        |                 |          |    |           |   |
|                 |                         |        |           |                  |                       |                |             |           |        |                 |          |    |           |   |
|                 |                         |        |           |                  |                       |                |             |           |        |                 |          |    |           |   |
|                 |                         |        |           |                  |                       |                |             |           |        |                 |          |    |           |   |
|                 |                         |        |           |                  |                       |                |             |           |        |                 |          |    |           |   |
|                 |                         |        |           |                  |                       |                |             |           |        |                 |          |    |           |   |
|                 |                         |        |           |                  |                       |                |             |           |        |                 |          |    |           |   |
|                 |                         |        |           |                  |                       |                |             |           |        |                 |          |    |           |   |
|                 |                         |        |           |                  |                       |                |             |           |        |                 |          |    |           |   |

③ 検索条件を入力し、[検索]ボタンをクリックします。 健診結果一覧が表示されます。

| 建;  | 诊結身        | に しちょう しんしょう しんしょ しんしょ |               |                |                             |                         |                                                                                                    |             |           |                 |                     |          |            |                      |     |   |
|-----|------------|----------------------------------------------------------------------------------------------------|---------------|----------------|-----------------------------|-------------------------|----------------------------------------------------------------------------------------------------|-------------|-----------|-----------------|---------------------|----------|------------|----------------------|-----|---|
|     | ala 13. al | 9.44 W/ E                                                                                                    |               |                | -                           | ø                       | 修在日日 (合有)                                                                                                    | the d       | -         |                 | ·                   |          | 1          |                      |     | - |
| 663 | 中125       | टान <b>क</b> र                                                                                                    | 7             |                | -                           | (予                      | 定合む                                                                                                    | <b>4</b>    | я         | н~ (т)          | ¶                   | 4        | Я          | н                    |     |   |
|     | 保防         | CETEC 2                                                                                                    | 5             |                | 保険証番号                       | 健                       | 診の種類(一般健診)                                                                                                    | るび付加健       | 13        | •               | オプショ                | i)       |            |                      |     |   |
|     |            |                                                                                                    |               |                | 1                           | 📃 健診車のみ                 | 📄 請求対象のみ                                                                                                    | ■ 肝炎検       | 査請求不      | দল 🔳 1          | 反登録含                | ť,       |            |                      |     |   |
|     | 氏名(        | 姓・名)                                                                                                    |               |                |                             |                         | 個人ID                                                                                                    |             |           | 性別              |                     | •        | 🔮 列        | IP                   |     |   |
| 7   | リガナ(       | 姓・名)                                                                                                    |               |                |                             |                         | 事業所名                                                                                                    |             |           |                 |                     |          | <b>美</b> 検 | 索                    |     |   |
|     |            |                                                                                                    | 48            |                |                             | Ser                     |                                                                                                    |             |           |                 |                     |          |            |                      | _   | - |
|     | *******    | /<br>*****                                                                                                    | -10 P         | 2. 3151 AMB of |                             |                         |                                                                                                    |             | (G1)F     | -+-921-31       | AE THE CEST         | 1        |            |                      |     |   |
|     | 結末ル        | 包加票名                                                                                                    | 5 <u>(±</u> ) | 5省俱利           | 内卫防健診結果)                    | ■加票                     |                                                                                                    | •           | 編朱        | イノンヨン           | 悵宗編朱                | 8        |            |                      |     |   |
|     | 選択         |                                                                                                    | 受付番号          | 個人<br>ID       | 氏名                          | 受診日                     | 使期金の種業員                                                                                                    | 保険証記号       | 保険証<br>番号 | 事業所名            |                     | データ変換済   | 個人用印刷済     | 事業所用印刷済              | 仮登録 |   |
|     | V          | 詳細                                                                                                    |               | 00029          | 年度更新29 付加                   | 令和7年4月1日                | 一般健認及び付加健認                                                                                                    | 1188888888  | 000029    | 株式会社            | 年度更新                | V        |            |                      |     |   |
|     | V          | [詳編]                                                                                                    |               | 00101          | 年度更新1 付加                    | 令和7年4月1日                | 一般健診及び付加健診                                                                                                    | 1188888888  | 000101    | 株式会社            | 年度更新                | V        | ٥          |                      |     |   |
|     | V          | iii (iii)                                                                                                    |               | 00011          | 年度更新11 付加                   | 令和7年4月1日                | 一般健認を及び付加健認を                                                                                                    | 1188888888  | 000011    | 株式会社            | 年度更新                | V        | m          |                      |     |   |
|     |            | III (III)                                                                                                    |               | 00015          | 年度更新15 付加                   | 令和7年4月1日                | 一般健認を及び付加健認                                                                                                    | 11888888888 | 000015    | 株式会社            | 年度更新                |          |            |                      |     |   |
|     |            | III AB                                                                                                    |               | 00013          | 年度更新13 付加                   | 令和7年4月1日                | 一般健診及び付加健診                                                                                                    | 11888888888 | 000013    | 株式会社            | 年度更新                |          |            |                      |     |   |
|     |            | 詳細                                                                                                    |               | 00017          | 年度更新17 付加                   | 令和7年4月1日                | 一般健診及び付加健診                                                                                                    | 1188888888  | 000017    | 株式会社            | 年度更新                |          |            |                      |     |   |
|     | 1          | 詳細                                                                                                    |               | 00012          | 年度更新12 付加                   | 令和7年4月1日                | 一般健診及び付加健診                                                                                                    | 1188888888  | 000012    | 株式会社            | 年度更新                | <b>V</b> |            |                      |     |   |
|     |            | I¥#II )                                                                                                    |               | 00018          | 年度更新18 付加                   | 令和7年4月1日                | 一般健診及び付加健診                                                                                                    | 1188888888  | 000018    | 株式会社            | 年度更新                | V        |            |                      |     |   |
|     |            | I¥#B                                                                                                    |               | 00014          | 年度更新14 付加                   | 令和7年4月1日                | 一般健診及び付加健診                                                                                                    | 1188888888  | 000014    | 株式会社            | 年度更新                | V        |            |                      |     |   |
|     |            | III A                                                                                                    |               | 00016          | 年度更新16 付加                   | 令和7年4月1日                | 一般健認を及び付加健認を                                                                                                    | 11888888888 | 000016    | 株式会社            | 年度更新                |          |            |                      |     |   |
|     | 1          | 詳細                                                                                                    |               | 00109          | 年度更新9 付加                    | 令和7年4月1日                | 一般健認を及び付加健認                                                                                                    | 1188888888  | 000109    | 株式会社            | 年度更新                | 1        | m          |                      |     |   |
|     | V          | 詳細                                                                                                    |               | 00105          | 年度更新5 付加                    | 令和7年4月1日                | 一般健診及び付加健診                                                                                                    | 11888888888 | 000105    | 株式会社            | 年度更新                | <b>V</b> |            |                      |     |   |
|     |            | I¥#                                                                                                    |               | 00138          | 年度更新38 付加                   | 令和7年4月1日                | 一般健認及び付加健認                                                                                                    | 11888888888 | 000138    | 株式会社            | 年度更新                | V        |            |                      | _   |   |
|     |            |                                                                                                    |               | 00103          | 年度更新3 付加                    | 令和7年4月1日                | 一般健認会及び付加健認                                                                                                    | 11888888888 | 000103    | 株式会社            | 年度更新                |          |            |                      |     |   |
|     |            | UT AND A                                                                                                    |               | 00031          | 年度更新31 何加                   | 令和/年4月1日                | 一般健認を及び行加速能                                                                                                    | 11888888888 | 000031    | <b>株式会社</b>     | 牛度更新                |          |            |                      |     |   |
|     |            |                                                                                                    |               | 00035          | 年度更新36 何加                   | 令和/年4月1日                | 一般機能を及び行加機能を                                                                                                    | 11888888888 | 000035    | 株式会社            | 牛度更新                |          | (20)       |                      |     |   |
|     |            | 日本作問<br>日本(1)日                                                                                                    |               | 00033          | 年度更新3311加<br>在度更新3311加      | 令和7年4月1日                | 一般観察及い行加援認                                                                                                    | 11888888888 | 000033    | 株式会社            | 牛度更新                |          |            |                      |     |   |
|     |            | 5‡40                                                                                                    |               | 00030          | 年度更新3011加                   | 令fm7年4月1日               | - #212563 /2 UT1 JU12563                                                                                                    | 1100000000  | 000030    | 林子会社            | <b>午度更新</b><br>年度更新 |          |            |                      |     |   |
|     | V          | 67-00<br>12220                                                                                                    |               | 00139          | 牛皮更和3911加                   | - 11/1年9月1日<br>会和7年4月1日 | - #2:0265.02 UT1 JU0265                                                                                                    | 11000000000 | 000133    | 1本3、25月1        | 十度更新                |          |            |                      |     |   |
|     |            | SFAD<br>Step                                                                                                    |               | 00037          | + 成更新37 11加<br>年度東新32 / 11加 | →和7年4月1日<br>会和7年4日1日    | - M210EBB A2 U111 JU19EBB<br>- 約208E会 TA 75(11 hot ABE会                                                                                                    | 11000000000 | 000037    | 1本3、25月1        | 十度更新                |          |            |                      |     |   |
|     |            | 3740<br>2220                                                                                                    |               | 00032          | 午度更新32 円加<br>午度更新32 円加      | 今和7年4月1日                | - ACIDERS ACO 11 JUIDERS                                                                                                    | 1100000000  | 000032    | 1本3、3、1本3、3、4   | 牛皮足利                |          |            |                      |     |   |
|     |            | 24-000<br>22240                                                                                                    |               | 00036          | 年度更新36 付加                   | 今和7年1日1日                |                                                                                                    | 11888888888 | 000036    | 林式会社            | 午度更新                |          | (四)        |                      |     |   |
|     |            | IF 28                                                                                                    |               | 00010          | 二度更新10 付加<br>年度更新10 付加      | 令和7年4月1日                |                                                                                                    | 11888888888 | 000010    | 株式会社            | 午度足利                |          |            |                      |     |   |
|     |            | I¥&P                                                                                                    |               | 00119          | - 度之前10 円加<br>注度更新19 付加     | 金和7年4月1日                |                                                                                                    | 11888888899 | 000010    | 林式会24           | 一·反 定 和<br>注 度 軍 新  |          |            |                      |     |   |
|     |            | IIXAR                                                                                                    |               | 00107          | 年度更新7 付hn                   | 令和7年4月1日                | 一般的组合为75行力的的组合                                                                                                    | 11888888888 | 000107    | 株式会社            | 注度更新                |          |            |                      |     |   |
|     |            | IIXAB                                                                                                    |               | 00102          | 年度更新2 付加                    | 令和7年4月1日                | 一般保護会及び付加保護会                                                                                                    | 11888888888 | 000102    | 株式会社            | 年度更新                |          | (F)        | [7]                  | -   |   |
|     |            | III AR                                                                                                    |               | 00025          | 年度更新25 付加                   | 令和7年4月1日                | 一般的社会及行行力的保護会                                                                                                    | 11888888888 | 000025    | 株式会社            | 年度更新                |          | 0          |                      |     |   |
|     | 1.1        | (arrivel)                                                                                                    |               |                | 1                           |                         | CONTRACTOR OF A DESCRIPTION OF A DESCRIPTION OF A DESCRIP |             |           | - The same fail | - neuroatri         | 02.3     |            | Contract of Contract |     |   |

④ 健診結果を選択し、[健診結果 データ出力]ボタンをクリックします。

| 建設参与込む                                                                                               | 受付番号<br>(姓・名)<br>(姓・名)<br>(姓・名)<br>(姓・名)<br>(<br>通知票名<br>詳細<br>]<br>詳細<br>]<br>]<br>詳細<br>]<br>]<br>]<br>]<br>]<br>]<br>]<br>]<br>]<br>]<br>]<br>]                                                                                                    | 48 ▶ ▶<br>5 生活習情<br>5 生活習情<br>0002<br>0010<br>0001<br>0001<br>0001<br>0001<br>0001<br>0001<br>0001                                                                                                    | 保険証番号 保険証番号 病子防健診結男 氏名 2年度更新1行力 4年度更新1行付 3年度更新1行付 2年度更新17行 2年度更新17行 2年度長年度長年度長年度長年度長年度長年度長年度長年度長年度長年度長年度長年度長年                                                     |                                                                                                    | 第年月日 令和 ・ :<br>:<br>:<br>:<br>:<br>:<br>:<br>:<br>:<br>:<br>:<br>:<br>:<br>:                                                                                                    | 7 年 4<br>及び付加健<br>日子炎検<br>日子炎検<br>(学院)<br>日8888888<br>118888888<br>118888888<br>118888888                                                            | 月<br>診<br>査請求<br>(保険証<br>毎00029<br>0001011<br>000011            | 日 ~ 令<br>示<br>下可 □ 1<br>オプション/<br>事業所名<br>株式会社<br>株式会社                                                                                                    | □                                                                       | 年<br>シン<br>む<br>マ<br>「<br>「<br>ク<br>済<br>マ            | 月<br>② クリ<br>③ 検<br>個人用<br>印刷済<br>■                                   | 日                                                                                                | 反意録     |
|----------------------------------------------------------------------------------------------------|----------------------------------------------------------------------------------------------------|----------------------------------------------------------------------------------------------------|----------------------------------------------------------------------------------------------------|----------------------------------------------------------------------------------------------------|----------------------------------------------------------------------------------------------------|----------------------------------------------------------------------------------------------------|-----------------------------------------------------------------|----------------------------------------------------------------------------------------------------|-------------------------------------------------------------------------|-------------------------------------------------------|-----------------------------------------------------------------------|--------------------------------------------------------------------------------------------------|---------|
| 保<br>氏名<br>フリガナ<br>名<br>第<br>次<br>沢<br>マ<br>マ<br>マ<br>マ<br>マ<br>マ<br>マ<br>マ<br>マ<br>マ<br>マ<br>マ<br>マ | (姓・名)     (     (         (         (                                                                                                    | 48 ▶ ▶<br>5 生活習慣<br>6 年活習慣<br>0002<br>0001<br>0001<br>0001<br>0001<br>0001<br>0001<br>0001<br>0001                                                                                                    | 保険証券 保険証券 (4) (4) (4) (4) (5) (5)< |                                                                                                    |                                                                                                    | 及び付加健<br>一 肝炎検                                                                                                    | 診<br>査請求不<br>(保険証<br>毎号<br>000029<br>000101<br>000011<br>000011 | <ul> <li>下可 □ ①</li> <li>1 (1)</li> <li>1 (1)</li>     &lt;</ul> | <ul> <li>(オブショ<br/>反登録含<br/>転票編集</li> <li>年度更新</li> <li>年度更新</li> </ul> | ン<br>む<br>・<br>「<br>「<br>友<br>換済<br>マ<br>マ            | <ul> <li>クリ、</li> <li>税</li> <li>個人用</li> <li>印刷</li> <li></li> </ul> | <b>小</b> ア<br>索<br>事業所用<br>印刷済                                                                   | 反發      |
|                                                                                                    | (姓·名)<br>(姓·名)<br>通知票名<br>詳細<br>詳細<br>詳細<br>詳細<br>詳細<br>詳細<br>詳細                                                                                                    | 48  ・  ・ 48 ・ ・ ・ 48 ・ ・ ・ ・ ・ ・ ・ ・ ・ ・ ・ ・ ・                                                                                                    | <ul> <li>✓ 印刷/<br/>病子防健診結易</li> <li>氏名</li> <li>年度更新161</li> <li>年度更新161</li> <li>年度更新161</li> <li>年度更新170</li> <li>年度更新170</li> <li>年度更新170</li> <li>年度更新170</li> <li>年度更新170</li> <li>年度更新170</li> <li>年度更新170</li> </ul>                                                                                                    | 健診車のみ     使診車のみ     使診車のみ     使診日     の     の     や     和     の     や     和     の     の     や     和     の     や     和     の     や     和     の     や     和     の     の | <ul> <li>請求対象のみ</li> <li>(個人口)</li> <li>事業所名</li> <li>総合に及び行加時3</li> <li>総合に及び行加時3</li> <li>総合に及び行加時3</li> <li>総合に及び行加時3</li> <li>総合に及び行加時3</li> <li>総合に及び行加時3</li> <li>総合になび行加時3</li> </ul> | <ul> <li>肝炎検</li> <li>肝炎検</li> <li>(号除訂記)</li> <li>(号除訂記)</li> <li>(188888888</li> <li>1188888888</li> <li>1188888888</li> <li>1188888888</li> </ul> | 編集<br>(保険証<br>番号<br>000023<br>000101<br>000011<br>000011        | <ol> <li>1</li> <li>1</li> <li>1</li> <li>1</li> <li>1</li> <li>1</li> <li>1</li> <li>1</li> <li>1</li> <li>1</li> <li>2</li> <li>1</li> <li>2</li> <li>1</li> <li>2</li> <li>1</li> <li>2</li> <li>1</li> <li>2</li> <li>1</li> <li>2</li> <li>1</li> <li>1</li></ol>                                                                                                    | 反登録含:<br>販票編集<br>年度更新<br>年度更新                                           | t<br>▼ [<br>▼ [<br>▼ ]<br>データ<br>変換済<br>▼             | <ul> <li>クリ</li> <li>検</li> <li>個人用</li> <li>印刷</li> </ul>            | 17<br>索<br>事業所用<br>印刷済                                                                           | 反發      |
| 氏名<br>フリガナ<br>1<br>結果<br>選択<br>マママママママママママママママママママママママママママママママママママ                                   | (姓·名)<br>(姓·名)<br>通知票名<br>詳細<br>詳細<br>詳細<br>詳細<br>詳細<br>詳細<br>詳細                                                                                                    | 48  48  48  48  48  48  48  48  48  48                                                                                                    | <ul> <li>✓ ● 印刷2</li> <li>病予防健診結長</li> <li>氏名</li> <li>4度更新11付</li> <li>4度更新11付</li> <li>4度更新13付</li> <li>4度更新13付</li> <li>4度更新12付</li> </ul>                                                                                                    | 1         1         1         1         1         1         1         1         1         1         1         1         1         1         1         1         1         1         1         1         1         1         1         1         1         1         1         1         1         1         1         1         1         1         1         1         1         1         1         1         1         1         1         1         1         1         1         1         1         1         1         1         1         1         1         1         1         1         1         1         1         1         1         1         1         1         1         1         1         1         1         1         1         1         1         1         1         1         1         1         1         1         1         1         1         1         1         1         1         1         1         1         1         1         1         1         1         1         1         1         1         1         1         1         1         1         1                                                                                                            | 個人口<br>事業所名<br>事業所名<br>に設定の種類<br>一般で設定及び行力の認定<br>一般で設定及び行力の認定<br>一般を設定及び行力の認定<br>一般を設定及び行力の認定                                                                                                | ↓ ○ ○ ○ ○ ○ ○ ○ ○ ○ ○ ○ ○ ○ ○ ○ ○ ○ ○ ○                                                                                                    | 編集<br>(保険証<br>世号<br>000029<br>000101<br>000011                  | <ul> <li>【収】</li> <li>【収】</li> <li>【収】</li> <li>【収】</li> <li>(1)</li> <li>(1)</li></ul>                                                        | K 里 編 本<br>度更新<br>年度更新<br>年度更新                                          | <ul> <li>マーク済</li> <li>マーク済</li> <li>マーマーク</li> </ul> | <ul> <li>クリ</li> <li>検;</li> <li>個人用<br/>印刷済</li> <li>□</li> </ul>    | 17<br>索<br>事業所用<br>印刷済                                                                           | 反登録     |
|                                                                                                    | (姓·石)<br>(姓·名)<br>通知票名<br>詳細<br>詳細<br>詳細<br>詳細<br>詳細<br>詳細<br>詳細                                                                                                    | 48 ▶ ▶<br>5 生活習作<br>0002<br>0010<br>0001<br>0001<br>0001<br>0001<br>0001<br>0001<br>0001<br>0001<br>0001                                                                                                    | ✓ 印刷/<br>病子防健診結男<br>氏名<br>3 年度更新29 付<br>1 年度更新11 付<br>1 年度更新11 付<br>3 年度更新13 付<br>3 年度更新13 付<br>2 年度更新12 付<br>2 年度更新12 付                                                                                                    |                                                                                                    |                                                                                                    | ・                                                                                                    | 編集<br>(保険証<br>番号<br>000029<br>000101<br>000011                  |                                                                                                    | 帳票編集<br>年度更新<br>年度更新                                                    | ・<br>データ<br>変換済<br>マ                                  | 個人用印刷済                                                                | ·<br>索<br>·<br>·<br>·<br>·<br>·<br>·<br>·<br>·<br>·<br>·<br>·<br>·<br>·<br>·<br>·<br>·<br>·<br>· | 反發録     |
| フリカナ<br>                                                                                             | (妊・名)<br>通知票名<br>詳細<br>詳細<br>詳細<br>詳細<br>詳細<br>詳細<br>詳細<br>詳細                                                                                                    | 48 ▶ ▶<br>生活習慣<br>登付 個人<br>都号 10002<br>00010<br>0001<br>0001<br>0000<br>0001<br>00001<br>00000<br>0000<br>0000<br>0000<br>00000 | <ul> <li>✓ ● 印刷2</li> <li>病子防健診結男</li> <li>氏名</li> <li>注度更新29 付</li> <li>年度更新11 付付</li> <li>年度更新11 付付</li> <li>年度更新13 付</li> <li>年度更新13 付</li> <li>年度更新13 付</li> <li>年度更新13 付</li> <li>年度更新13 付</li> <li>年度更新13 付</li> </ul>                                                                                                    | プション ・<br>建通知票<br>愛診日<br>加 令和7年4月1日<br>如 令和7年4月1日<br>加 令和7年4月1日<br>加 令和7年4月1日                                                                                                    | 事業所名<br>健認の種類<br>一般健認及び行加健認<br>一般健認及び行加健認<br>一般健認及び行加健認<br>一般健認及び行加健認<br>一般健認及び行加健認                                                                                                    | ◆ (月除意正記)<br>号 11888888888 11888888888 11888888888 11888888888 11888888888 11888888888                                                               | 編集<br>保険証<br>番号<br>000029<br>000101<br>000011                   | オフション<br>事業所名<br>株式会社<br>株式会社<br>株式会社                                                                                                    | 帳票編集<br>年度更新<br>年度更新                                                    | データ<br>変換済<br>マ                                       | 個人用印刷済                                                                | 事業所用 1                                                                                           | 反登録     |
|                                                                                                    | /<br>通知票名<br>詳細<br>]<br>]<br>]<br>]<br>]<br>]<br>]<br>]<br>]<br>]<br>]<br>]<br>]<br>]<br>]<br>]<br>]<br>]                                                                                                    | 48 ト ト<br>生活習慣<br>変付 個人<br>の002<br>0010<br>0001<br>0001<br>0001<br>0001<br>0001<br>0001<br>0001<br>0001                                                                                                    | ・         印刷2           納方子防健診結果         氏名           ・         氏名           ・         年度更新10 付加           1         年度更新11 付           1         年度更新11 付加           5         年度更新11 付加           6         年度更新11 付加           7         年度更新13 付           7         年度更新12 付           2         年度更新12 付                                                                                                    | tプション ・     total     total     toal     total     total  | (建2001年1月<br>————————————————————————————————————                                                                                                    | ▼<br>【写除真正記<br>11888888888<br>11888888888<br>11888888888<br>1188888888                                                                               | 編集<br>保険証<br>番号<br>000029<br>000101<br>000011                   | オプション<br>事業所名<br>株式会社<br>株式会社<br>株式会社                                                                                                    | <ul> <li>帳票編集</li> <li>年度更新</li> <li>年度更新</li> </ul>                    | データ<br>変換済<br>マ                                       | 個人用印刷済                                                                | 事業所用                                                                                             | 反登録     |
|                                                                                                    | 通知票名<br>詳細<br>詳細<br>詳細<br>詳細<br>詳細<br>詳細<br>詳細                                                                                                    | <ul> <li>生活習慣</li> <li>業付</li> <li>の002</li> <li>0010</li> <li>0001</li> <li>0001</li> <li>0001</li> <li>0001</li> <li>0001</li> <li>0001</li> <li>0001</li> <li>0001</li> <li>0001</li> <li>0001</li> <li>0001</li> <li>0001</li> <li>0001</li> <li>0001</li> <li>0001</li> <li>0001</li> <li>0001</li> </ul>                                                                                                    | <ul> <li>病予防健診結易</li> <li>氏名</li> <li>年度更新29 付</li> <li>年度更新11 付</li> <li>年度更新11 付</li> <li>年度更新15 付</li> <li>年度更新15 付</li> <li>年度更新15 付</li> <li>年度更新12 付</li> <li>年度更新12 付</li> </ul>                                                                                                    | 受診日            受診日           加         令和7年4月1日           0         令和7年4月1日           小         令和7年4月1日           加         令和7年4月1日           小         令和7年4月1日           小         令和7年4月1日           小         令和7年4月1日           今和7年4月1日         令和7年4月1日           小         令和7年4月1日                                                                                                    | (建設の種類<br>一般(建設及び付加(建設<br>一般(建設及び付加(建設<br>一般(建設及び付加(建設<br>一般(建設及び付加(建設<br>一般(建設及び付加(建設<br>の)のである。)<br>(数)のである。)                                                                              | ▼                                                                                                    | 編集<br>保険証<br>番号<br>000029<br>000101<br>000011<br>000015         | オプション<br>事業所名<br>株式会社<br>株式会社<br>株式会社                                                                                                    | 帳票編集<br>年度更新<br>年度更新                                                    | データ<br>変換済<br>マ                                       | 個人用印刷済                                                                | 事業所用                                                                                             | 反登録     |
|                                                                                                    | IFAB           IFAB           IFAB           IFAB           IFAB           IFAB           IFAB           IFAB           IFAB           IFAB           IFAB           IFAB           IFAB           IFAB           IFAB           IFAB           IFAB                                                                                                              | 第4号 個人<br>0002<br>0010<br>0001<br>0001<br>0001<br>0001<br>0001<br>000                                                                                                    | <ul> <li>氏名</li> <li>年度更新29 付</li> <li>年度更新1 付加</li> <li>年度更新11 付</li> <li>年度更新15 付</li> <li>年度更新13 付</li> <li>年度更新13 付</li> <li>年度更新12 付</li> <li>年度更新12 付</li> </ul>                                                                                                    | 受診日           ・令和7年4月1日           ・令和7年4月1日           ・令和7年4月1日           ・令和7年4月1日           ・令和7年4月1日           ・令和7年4月1日           ・令和7年4月1日           ・令和7年4月1日           ・令和7年4月1日           ・令和7年4月1日           ・令和7年4月1日           ・令和7年4月1日                                                                                                    | <ul> <li>(建設の種葉類</li> <li>一般(建設及び付加(建設)</li> <li>一般(建設及び付加(建設)</li> <li>一般(建設及び付加(建設)</li> <li>一般(建設及び付加(建設)</li> <li>一般(建設及び付加(建設)</li> <li>一般(建設及び付加(建設)</li> <li>一般(建設及び付加(建設)</li> </ul> | 保険証記<br>号<br>11888888888<br>1188888888<br>1188888888<br>11888888                                                                                     | 保険証<br>番号<br>000029<br>000101<br>000011                         | 事業所名<br>株式会社<br>株式会社<br>株式会社                                                                                                    | 年度更新<br>年度更新                                                            | データ<br>変換済<br>マ                                       | 個人用印刷済                                                                | 事業所用                                                                                             | 仮<br>登録 |
|                                                                                                    | Image: The second second se | 0002<br>0010<br>0001<br>0001<br>0001<br>0001<br>0001<br>0001                                                                                                    | 年度更新29 付           1 年度更新1 付加           1 年度更新11 付           1 年度更新15 付           5 年度更新15 付           7 年度更新17 付           7 年度更新12 付           2 年度更新12 付                                                                                                    | 加 <del>令和7年4月1日</del><br>0 令和7年4月1日<br>加 令和7年4月1日<br>加 令和7年4月1日<br>加 令和7年4月1日<br>加 令和7年4月1日<br>加 令和7年4月1日                                                                                                    | ー 終復総参及び行加健総<br>一般復総参及び行加健総<br>一般復総参及び行加健総<br>一般復総参及び行加健総<br>一般復総参及び行加健総<br>一般復総参及び行加健総                                                                                                    | 1188888888<br>1188888888<br>1188888888<br>11888888                                                                                                   | 000029<br>000101<br>000011                                      | 林式会社<br>株式会社<br>株式会社                                                                                                    | 年度更新<br>年度更新                                                            |                                                       |                                                                       |                                                                                                  |         |
|                                                                                                    |                                                                                                    | 0010<br>0001<br>0001<br>0001<br>0001<br>0001<br>0001                                                                                                    | <ol> <li>年度更新1付加</li> <li>年度更新11付</li> <li>年度更新15付</li> <li>年度更新15付</li> <li>年度更新13付</li> <li>年度更新17付</li> <li>年度更新12付</li> </ol>                                                                                                    | 0 令和7年4月1日<br>加 令和7年4月1日<br>加 令和7年4月1日<br>加 令和7年4月1日<br>加 令和7年4月1日                                                                                                    | 一般復點會及び付加健賠<br>一般復點會及び付加健賠<br>一般復點會及び付加健賠<br>一般復點會及び付加健賠<br>一般復點會及び付加健賠                                                                                                    | 11888888888<br>11888888888<br>11888888888<br>11888888                                                                                                | 000101                                                          | 株式会社<br>株式会社                                                                                                    | 年度更新                                                                    | <b>V</b>                                              |                                                                       |                                                                                                  |         |
| 2<br>2<br>2<br>2<br>2<br>2<br>2<br>2<br>2<br>2<br>2<br>2<br>2<br>2<br>2<br>2<br>2<br>2<br>2          | I I XAU<br>I XAU<br>I XAU<br>I XAU<br>I XAU<br>I XAU<br>I XAU                                                                                                    | 0001<br>0001<br>0001<br>0001<br>0001<br>0001                                                                                                    | <ol> <li>年度更新11付</li> <li>年度更新15付</li> <li>年度更新13付</li> <li>年度更新13付</li> <li>年度更新17付</li> <li>年度更新12付</li> </ol>                                                                                                    | 加 令和7年4月1日<br>加 令和7年4月1日<br>加 令和7年4月1日<br>加 令和7年4月1日                                                                                                    | 一般健認を及び付加健認<br>一般健認を及び付加健認<br>一般健認を及び付加健認<br>一般健認を及び付加健認                                                                                                    | 11888888888<br>11888888888<br>11888888888                                                                                                    | 000011                                                          | 株式会社                                                                                                    |                                                                         | (and )                                                |                                                                       | 100000                                                                                           |         |
|                                                                                                    | 日本糸田           日本糸田           日本糸田           日本糸田           日本糸田           日本糸田           日本糸田           日本糸田           日本糸田           日本糸田           日本糸田           日本糸田           日本糸田           日本糸田                                                                                                    | 0001<br>0001<br>0001<br>0001<br>0001                                                                                                    | <ul> <li>年度更新15 付</li> <li>年度更新13 付</li> <li>年度更新13 付</li> <li>年度更新17 付</li> <li>年度更新12 付</li> </ul>                                                                                                    | 加 令和7年4月1日<br>加 令和7年4月1日<br>加 令和7年4月1日                                                                                                    | 一般健認会及び付加健認会                                                                                                    | 11888888888                                                                                                    | 000015                                                          |                                                                                                    | 牛度更新                                                                    | 1                                                     | (m)                                                                   |                                                                                                  | _       |
|                                                                                                    |                                                                                                    | 0001 0001 0001 0001 0001                                                                                                    | <ul> <li>3 年度更新13 付</li> <li>7 年度更新17 付</li> <li>2 年度更新12 付</li> </ul>                                                                                                    | 加 令和7年4月1日<br>加 令和7年4月1日                                                                                                    | →般健診及び付加健診                                                                                                    | 11888888888                                                                                                    | 000010                                                          | 株式会社                                                                                                    | 年度更新                                                                    | 7                                                     |                                                                       |                                                                                                  |         |
|                                                                                                    |                                                                                                    | 0001                                                                                                    | 7 年度更新17付<br>2 年度更新12付                                                                                                    | 加 令和7年4月1日                                                                                                    | . #A/0##> TL75/++++/0##>                                                                                                    | 1100000000                                                                                                    | 000013                                                          | 株式会社                                                                                                    | 年度更新                                                                    | 1                                                     |                                                                       |                                                                                                  | _       |
|                                                                                                    |                                                                                                    | 0001                                                                                                    | 2 年度更新12 付                                                                                                    |                                                                                                    | 一般健認及いり加健認                                                                                                    | 11888888888                                                                                                    | 000017                                                          | 株式会社                                                                                                    | 年度更新                                                                    |                                                       |                                                                       | Ē                                                                                                |         |
|                                                                                                    | I II AB                                                                                                    | 0001                                                                                                    |                                                                                                    | 加 令和7年4月1日                                                                                                    | 一般健診及び付加健診                                                                                                    | 11888888888                                                                                                    | 000012                                                          | 株式会社                                                                                                    | 年度更新                                                                    | V                                                     | 0                                                                     |                                                                                                  | _       |
|                                                                                                    | 1                                                                                                    |                                                                                                    | 8 年度更新18 付                                                                                                    | 加 令和7年4月1日                                                                                                    | 一般健診及び付加健診                                                                                                    | 1188888888                                                                                                    | 000018                                                          | 株式会社                                                                                                    | 年度更新                                                                    | V                                                     |                                                                       |                                                                                                  |         |
|                                                                                                    | 日本新聞                                                                                                    | 0001                                                                                                    | 4 年度更新14 付                                                                                                    | 加 令和7年4月1日                                                                                                    | 一般健診及び付加健診                                                                                                    | 1188888888                                                                                                    | 000014                                                          | 株式会社                                                                                                    | 年度更新                                                                    | V                                                     |                                                                       |                                                                                                  | _       |
| V<br>V<br>V                                                                                          | I III                                                                                                    | 0001                                                                                                    | 6 年度更新16 付                                                                                                    | 加 令和7年4月1日                                                                                                    | 一般健診及び付加健診                                                                                                    | 11888888888                                                                                                    | 000016                                                          | 株式会社                                                                                                    | 年度更新                                                                    | V                                                     |                                                                       |                                                                                                  |         |
| 7                                                                                                    | ■羊糸田                                                                                                    | 0010                                                                                                    | 9 年度更新9 付加                                                                                                    | 0 令和7年4月1日                                                                                                    | 一般健診及び付加健診                                                                                                    | 11888888888                                                                                                    | 000109                                                          | 株式会社                                                                                                    | 年度更新                                                                    | 1                                                     | (87)                                                                  | [P]                                                                                              | _       |
| V                                                                                                    |                                                                                                    | 0010                                                                                                    | 5 年度更新5 付加                                                                                                    | 0 令和7年4月1日                                                                                                    | 一般健診及び付加健診                                                                                                    | 1188888888                                                                                                    | 000105                                                          | 株式会社                                                                                                    | 年度更新                                                                    | <b>V</b>                                              |                                                                       |                                                                                                  |         |
|                                                                                                    | I III                                                                                                    | 0013                                                                                                    | 8 年度更新38 付                                                                                                    | 加 令和7年4月1日                                                                                                    | 一般健診及び付加健診                                                                                                    | 1188888888                                                                                                    | 000138                                                          | 株式会社                                                                                                    | 年度更新                                                                    |                                                       |                                                                       |                                                                                                  |         |
|                                                                                                    | I II A                                                                                                    | 0010                                                                                                    | 3 年度更新3 付加                                                                                                    | 0 令和7年4月1日                                                                                                    | 一般健診及び付加健診                                                                                                    | 1188888888                                                                                                    | 000103                                                          | 株式会社                                                                                                    | 年度更新                                                                    | <b>V</b>                                              |                                                                       |                                                                                                  |         |
| V                                                                                                    | I ¥AB                                                                                                    | 0003                                                                                                    | 1 年度更新31 付                                                                                                    | 加 令和7年4月1日                                                                                                    | 一般健診及び付加健診                                                                                                    | 11888888888                                                                                                    | 000031                                                          | 株式会社                                                                                                    | 年度更新                                                                    | V                                                     |                                                                       |                                                                                                  | _       |
| V                                                                                                    | I II AB                                                                                                    | 0003                                                                                                    | 5 年度更新35 付                                                                                                    | 加 令和7年4月1日                                                                                                    | 一般健診及び付加健診                                                                                                    | 1188888888                                                                                                    | 000035                                                          | 株式会社                                                                                                    | 年度更新                                                                    | V                                                     |                                                                       |                                                                                                  |         |
| 1                                                                                                    | I FAB                                                                                                    | 0003                                                                                                    | 3 年度更新33 付                                                                                                    | 加 令和7年4月1日                                                                                                    | 一般健診及び付加健診                                                                                                    | 1188888888                                                                                                    | 000033                                                          | 株式会社                                                                                                    | 年度更新                                                                    | 1                                                     |                                                                       |                                                                                                  | _       |
|                                                                                                    | 詳希田                                                                                                    | 0003                                                                                                    | ) 年度更新30 付                                                                                                    | 加 令和7年4月1日                                                                                                    | 一般健診及び付加健診                                                                                                    | 1188888888                                                                                                    | 000030                                                          | 株式会社                                                                                                    | 年度更新                                                                    | V                                                     |                                                                       |                                                                                                  |         |
| V                                                                                                    | 】<br>【羊糸田】                                                                                                    | 0013                                                                                                    | 9 年度更新39 付                                                                                                    | 加 令和7年4月1日                                                                                                    | 一般健診及び付加健診                                                                                                    | 1188888888                                                                                                    | 000139                                                          | 株式会社                                                                                                    | 年度更新                                                                    | V                                                     |                                                                       |                                                                                                  |         |
| V                                                                                                    | I I I I I I I I I I I I I I I I I I I                                                                                                    | 0003                                                                                                    | 7 年度更新37 付                                                                                                    | 加 令和7年4月1日                                                                                                    | 一般健診及び付加健診                                                                                                    | 1188888888                                                                                                    | 000037                                                          | 株式会社                                                                                                    | 年度更新                                                                    |                                                       |                                                                       |                                                                                                  |         |
| V                                                                                                    | I II II II II II II II II II II II II I                                                                                                    | 0003                                                                                                    | 2 年度更新32 付                                                                                                    | 加 令和7年4月1日                                                                                                    | 一般健認な及び付加健認                                                                                                    | 1188888888                                                                                                    | 000032                                                          | 株式会社                                                                                                    | 年度更新                                                                    | V                                                     |                                                                       |                                                                                                  |         |
| V                                                                                                    | I I I I I I I I I I I I I I I I I I I                                                                                                    | 0003                                                                                                    | 4 年度更新34 付                                                                                                    | 加 令和7年4月1日                                                                                                    | 一般健診及び付加健診                                                                                                    | 1188888888                                                                                                    | 000034                                                          | 株式会社                                                                                                    | 年度更新                                                                    |                                                       |                                                                       |                                                                                                  |         |
| V                                                                                                    | I I I I I I I I I I I I I I I I I I I                                                                                                    | 0003                                                                                                    | 6 年度更新36 付                                                                                                    | 加 令和7年4月1日                                                                                                    | 一般健診及び付加健診                                                                                                    | 1188888888                                                                                                    | 000036                                                          | 株式会社                                                                                                    | 年度更新                                                                    |                                                       |                                                                       |                                                                                                  |         |
| V                                                                                                    | I III                                                                                                    | 0001                                                                                                    | ) 年度更新10 付                                                                                                    | 加 令和7年4月1日                                                                                                    | 一般健診及び付加健診                                                                                                    | 1188888888                                                                                                    | 000010                                                          | 株式会社                                                                                                    | 年度更新                                                                    |                                                       |                                                                       |                                                                                                  |         |
| V                                                                                                    | I ¥#B                                                                                                    | 0011                                                                                                    | 9 年度更新19 付                                                                                                    | 加 令和7年4月1日                                                                                                    | 一般健認及び付加健認                                                                                                    | 1188888888                                                                                                    | 000119                                                          | 株式会社                                                                                                    | 年度更新                                                                    | V                                                     |                                                                       |                                                                                                  |         |
| V                                                                                                    | I III                                                                                                    | 0010                                                                                                    | 7 年度更新7 付力                                                                                                    | 0 令和7年4月1日                                                                                                    | 一般健診及び付加健診                                                                                                    | 1188888888                                                                                                    | 000107                                                          | 株式会社                                                                                                    | 年度更新                                                                    | V                                                     |                                                                       |                                                                                                  |         |
| V                                                                                                    | I III                                                                                                    | 0010                                                                                                    | 2 年度更新2 付加                                                                                                    | 0 令和7年4月1日                                                                                                    | 一般健認な及び付加健認                                                                                                    | 1188888888                                                                                                    | 000102                                                          | 株式会社                                                                                                    | 年度更新                                                                    | V                                                     | (m)                                                                   | (FT)                                                                                             |         |
| V                                                                                                    | I II II II II II II II II II II II II I                                                                                                    | 0002                                                                                                    | 5 年度更新25 付                                                                                                    | 加 令和7年4月1日                                                                                                    | 一般健診及び付加健診                                                                                                    | 1188888888                                                                                                    | 000025                                                          | 株式会社                                                                                                    | 年度更新                                                                    | V                                                     |                                                                       |                                                                                                  |         |

⑤ 健診結果データの出力先を選択し、[保存]ボタンをクリックします。 選択したフォルダに健診結果ファイルが保存されます。

| 🌶 🌙 🖉 👃 🕨 健診結果                                                                                                    | l           |                 |    | <b>▼</b> <del>\$</del> <del>1</del> | 健診結果の検索 |       | ٩   |
|----------------------------------------------------------------------------------------------------|-------------|-----------------|----|-------------------------------------|---------|-------|-----|
| 整理 ▼ 新しいフォル                                                                                                    | ダー          |                 |    |                                     |         | 955 🗸 | 0   |
| <ul> <li>☆ お気に入り</li> <li>※ ダウンロード</li> <li>■ デスクトップ</li> <li>③ 展近表示した場所</li> <li>③ ライブラリ</li> <li>③ コンピューター</li> <li>◆ ネットワーク</li> </ul> | 名前          | 更新日時<br>検索条件に一致 | 種類 | <del>9</del> 4 <u>7</u>             |         |       |     |
| ファイル名(N): 健診                                                                                                    | 桔果データ.csv   |                 |    |                                     |         |       |     |
| ファイルの種類(T): CSV:                                                                                                    | ファイル(*.csv) |                 |    |                                     |         |       |     |
| ファイルの種類(T): CSV:                                                                                                    | ファイル(*.csv) |                 |    |                                     | 保存(S)   | キャンセ  | IJĿ |

⑥ 完了メッセージが表示されたら、[OK]ボタンをクリックします。

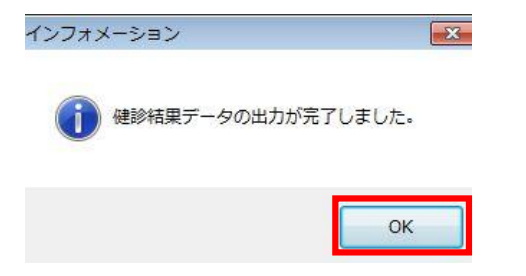

以上で健診結果ファイル出力の手順は終了です。